# **TRS Annual Certification Process**

#### A QuickStart Guide

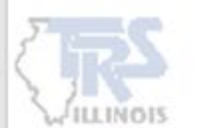

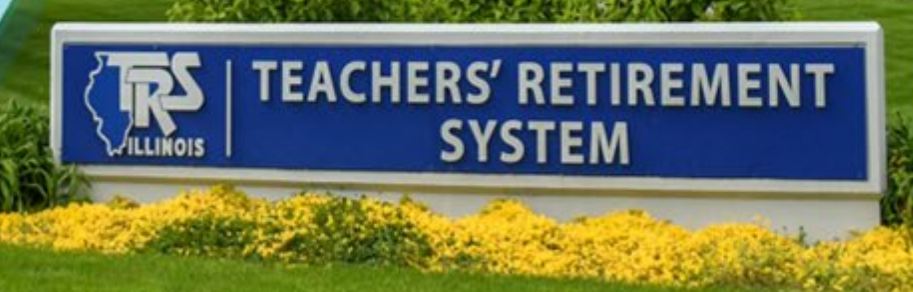

## **Employer Reporting Dashboard**

The link to the Annual Certification process is available if:

- You have been identified as eligible for the Annual Certification process.
- You have not previously uploaded an import file or recovered from the prior year in Employer Access.
- If all reports are at a status of posted, including FY23 reports.
- The Annual Certification has not yet been submitted to Employer Access.
- **Note:** If you do not see the link and would like to use this process, you must contact Employer Services.
- The first time the link is selected, the data accumulation process will begin.
- Subsequent link selection will take you to the Annual Certification data screen.

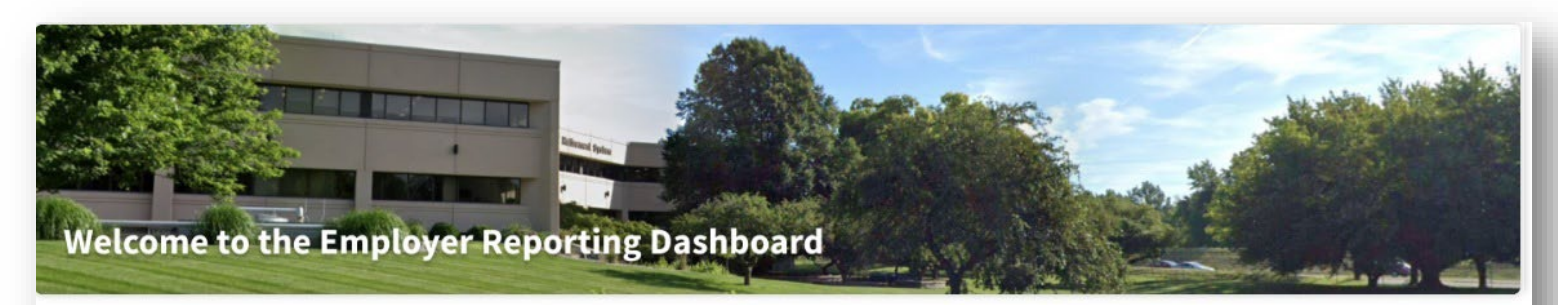

This landing page of the TRS Employer Portal allows you to navigate to various areas within the site. You can create a new Payroll Report, complete an in-progress Payroll Report or reference previously released announcements.

#### Quick Links: () Employer Access () TRS Employer Website () Gemini Information () TRS Reports

| 🔒 Annual Ce                              | rtification                                                                             | Payroll Reporting | New Payroll Report               | Reporting History |
|------------------------------------------|-----------------------------------------------------------------------------------------|-------------------|----------------------------------|-------------------|
| Click here if ready                      | to start/continue the Annual Certification process.                                     | Report Type       | Report Date                      | Status            |
|                                          |                                                                                         | N                 | o In Progress Reports Available. |                   |
| 🕂 Bulletins                              |                                                                                         |                   |                                  |                   |
| July 6, 2022                             | FY23-01: Sept 30, 2022 Deadline for Employers to Adopt the<br>Supplemental Savings Plan |                   |                                  |                   |
| June 30, 2022                            | FY22-40: Updated - Absences Due to COVID-19                                             |                   |                                  |                   |
| June 28, 2022                            | FY22-39: 2022-23 Gemini Reporting                                                       |                   |                                  |                   |
| June 22, 2022                            | FY22-38: First Data Multi-Factor Authentication Required on June 23                     |                   |                                  |                   |
| June 15, 2022                            | FY22-37: Instructions for Filing the Annual Report of Earnings and<br>Related Reports   |                   |                                  |                   |
| June 15, 2022                            | FY22-36: Important - Updated Annual Certification Process for 2021-22                   |                   |                                  |                   |
| June 7, 2022                             | FY22-35: Summer Pay Reporting in Gemini                                                 | View All Reports  |                                  |                   |
| June 1, 2022                             | FY22-34: Sick Leave Reporting Reminders                                                 |                   |                                  |                   |
|                                          | · · · · · · · · · · · · · · · · · · ·                                                   |                   |                                  |                   |
| View Archived Bullet                     | ins                                                                                     |                   |                                  |                   |
| 1.1.1.1.1.1.1.1.1.1.1.1.1.1.1.1.1.1.1.1. |                                                                                         |                   |                                  |                   |

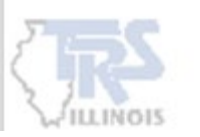

#### **Annual Certification Data Accumulation Process**

While the system is accumulating the data, you may return to the Employer Dashboard.

When you receive your email confirmation that the process is complete, please return to the Employer Dashboard and click the widget link to continue the Annual Certification.

| Teachers' Retirement System<br>of the State of Illinois                                                                                                    | 💼 Reporting 🔀 Services                                                                                                    | Employer Information                                                                   | UI User, ID 🕤 |
|----------------------------------------------------------------------------------------------------|----------------------------------------------------------------------------------------------------|----------------------------------------------------------------------------------------|---------------|
| Community USD # TRS Code                                                                                                    | : 000-0000                                                                                                    |                                                                                        |               |
| Annual Certification                                                                                                    |                                                                                                    |                                                                                        |               |
| You have initiated the Annual Certification Proce<br>Year 2021-22 and annualizing it for your review.<br>When you leave this page or log out of the Employ<br>You will be notified by email once this process is<br>dashboard page until you have received the email<br>Return to Dashboard | ss. We are gathering all the data submitt<br>This process could take several minutes a<br>yer Portal.<br>complete. Please do not click start/conti<br>il notification. | ed through Gemini for Fiscal<br>and will continue running<br>nue process link from the |               |

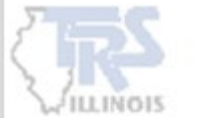

#### **Annual Certification Data**

#### Cumulative Annual Certification data for all reported members is displayed.

See next slide for more detailed information.

| Community             |             | 25 Code mon       | 000                |               |                    |                              |              |                       |                        |                 |               |                    |
|-----------------------|-------------|-------------------|--------------------|---------------|--------------------|------------------------------|--------------|-----------------------|------------------------|-----------------|---------------|--------------------|
| Members: 59           | Termina     | tions: 0 Tot      | al Earnings: \$2,4 | 134,568.22    | Member Contri      | <b>butions:</b> \$219,110.99 | Memb         | er THIS Contributio   | ons: \$21,910.58       | Employer Contri | butions: \$14 | ,120.29            |
| Employer THIS         | Contributi  | ons: \$16,311.34  | Federally F        | unded Earni   | ngs: \$43,308.44   | Federally Funded Co          | ontributio   | <b>ns:</b> \$4,465.11 |                        |                 |               |                    |
| Annual Ce             | ertificatio | on                |                    |               |                    |                              |              | Sear                  | ch by last name        | Clear           | All Sorting   | Errors Only        |
| Action<br>Needed      | Actions     | Last Name         | First Name         | Last 4<br>SSN | Employment<br>Type | Contract<br>Days             | Days<br>Paid | Annual Salary<br>Rate | Creditable<br>Earnings | Docked<br>Days  | Leave<br>Days | Final Sick<br>Days |
|                       |             | Lact Namo         | First Name         | ****          | Full Time          | 180                          | 169          | 46,066.67             | 38,391.41              | 0               | 0             | 0.0                |
|                       | Vie         | w Summary Details | First Name         | ####          | Full Time          | 180                          | 159          | 44,178.60             | 36,842.36              | 0               | 0             | 0.0                |
|                       |             | Last Name         | First Name         | ****          | Full Time          | 260                          | 201          | 75,244.94             | 72,099.08              | 0               | 0             | 0.0                |
|                       |             | Last Name         | First Name         | #####         | Full Time          | 180                          | 169          | 38,065.00             | 31,720.77              | 0               | 0             | 0.0                |
|                       | -           | Last Name         | First Name         | ####          | Substitute         | 170                          | 68           | 7,009.66              | 7,009.66               | 0               | 0             | 0.0                |
|                       |             | Last Name         | First Name         | ****          | Full Time          | 200                          | 192          | 52,054.92             | 45,110.39              | 0               | 0             | 0.0                |
|                       |             | Last Name         | First Name         | #####         | Full Time          | 180                          | 169          | 45,535.93             | 38,413.84              | 0               | 0             | 0.0                |
|                       |             | Last Name         | First Name         | ****          | Full Time          | 180                          | 169          | 51,227.74             | 43,655.38              | 0               | 0             | 0.0                |
|                       |             | Last Name         | First Name         | #####         | Full Time          | 180                          | 169          | 49,132.36             | 42,272.40              | 0               | 0             | 0.0                |
|                       |             | Last Name         | First Name         | #####         | Full Time          | 180                          | 169          | 39,229.85             | 32,885.63              | 0               | 0             | 0.0                |
| ihowing 1 - 10 of 60. | De          | lete              |                    |               |                    |                              |              |                       |                        | Rows per p      | age 10 🔻      | First < > Last     |

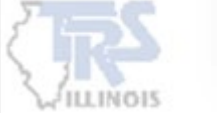

### Annual Certification Data (cont'd)

Review the header information that provides cumulative totals for the Annual Certification.

Review data to verify all members to be reported are listed. You may use the **Search by last name** box as needed.

Review data to ensure that all earnings have been included. Some records identified as retro records have not been included in the rolled-up data. A retro record is a contribution record that was not reported in the appropriate payroll contribution report and reported to TRS in a subsequent contribution report. If your total earnings and contributions are not correct, run your year-to-date CSV report to determine if any records identified as retro have not been included in any members' data. Make any necessary corrections to earnings and/or days paid.

Only data that has been reported will appear. If you need to add a member, you have two options:

- Gemini Option: you must first delete this Annual Certification data then submit at least one report for the member(s) for the fiscal year which includes each Employment Type and Payment Reason for the fiscal year (see Summary Details screen). This option will require at least one day to post.
- Employer Access Option: use the Add Employee option under the Annual Report menu.

If you need to delete a member, it must be done in the Employer Access area after your Gemini data is transferred.

When you hover over **Contract Days** or **Annual Salary Rate** for a participant, you will see a message indicating the calculation method used.

You may delete this Annual Certification data using the **Delete** button. Return to the Employer Dashboard to begin the process again.

You may review an individual's data by selecting **View Summary Details** from the Actions dropdown menu (see following slides.)

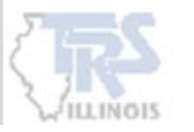

Select **Certify** once all changes have been made.

#### **Annual Certification Summary Detail**

Summarized Annual Certification data for the selected member is displayed.

See the next two slides for more detailed information.

|                                                                                     | <b>ichers' Retirement Sys</b><br>he State of Illinois | stem                | 📄 Rep                     | orting 🗦                            | 🕻 Services                  | 📰 Employer Informati               | on                              |                                       |                              |                           |                                | Ū                     | User, ID 👻   |
|-------------------------------------------------------------------------------------|-------------------------------------------------------|---------------------|---------------------------|-------------------------------------|-----------------------------|------------------------------------|---------------------------------|---------------------------------------|------------------------------|---------------------------|--------------------------------|-----------------------|--------------|
| Commu                                                                               | nity USD # TRS                                        | Code                | e: 000-0000               |                                     |                             |                                    |                                 |                                       |                              |                           |                                |                       |              |
| Members:<br>Employer                                                                | 59 Terminatio                                         | ons: 0<br>1s: \$16  | <b>Total E</b><br>,311.34 | arnings: \$<br>Federally            | 2,434,568.22<br>Funded Earr | Member Contr<br>nings: \$43,308.44 | ibutions: \$219<br>Federally Fi | ,110.99 Member<br>unded Contributions | r THIS Contribution          | s: \$21,910.58 En         | nployer Contribution           | <b>s:</b> \$14,120.29 |              |
| Annu                                                                                | ain Street                                            | n Mer               | nber Sum                  | mary De                             | etails for Fi               | irst Name Last N                   | ame SSN 55                      | 55                                    |                              |                           |                                |                       |              |
| Some T                                                                              | own, 1L 55555-5555<br>address@gmail.com               | 1                   | +1 (555) 5                | 55-5555                             |                             |                                    |                                 |                                       |                              |                           |                                |                       |              |
| Contribution Category         Annual Salary Rate           Tier 1         46,066.67 |                                                       | Creditable Earnings | 38,391.41                 | Employment Begin Date<br>08/14/2019 |                             |                                    |                                 |                                       |                              |                           |                                |                       |              |
| Employm                                                                             | ent End Date                                          | 3                   | Employme                  | nt End Rea                          | son 🔻                       | Final Sick Leave                   | 0                               |                                       |                              |                           |                                |                       |              |
| Errors for                                                                          | Record (0) Select to                                  | o view e            | rror details. <b>Tip</b>  | : Address fata                      | al errors first befo        | re addressing any others;          | Corrections to fata             | l errors may result in the eli        | mination of other errors.    |                           |                                |                       | ~            |
| Filter by:                                                                          | Employment Type                                       |                     | •                         | Paym                                | nent Reason                 | *                                  | Clear Filter                    |                                       |                              |                           |                                |                       |              |
| Actions                                                                             | Employment<br>Type ^                                  | Payr<br>Reas        | nent<br>son ^             | Contract<br>Days                    | FT<br>Percentag             | 'E Full Annual<br>ge Rate          | Earnings                        | Member<br>Contributions               | Member THIS<br>Contributions | Employer<br>Contributions | Employer THIS<br>Contributions | Docked<br>Days        | Days<br>Paid |
|                                                                                     | Full Time                                             | BS                  |                           | 180                                 | 10                          | 46,051.29                          | 38,376.03                       | 3,453.80                              | 345.40                       | 222.60                    | 257.20                         | 0.00                  | 169          |
|                                                                                     | Full Time                                             | ED                  |                           | 0                                   |                             | 0                                  | 15.38                           | 1.38                                  | 0.14                         | 0.09                      | 0.10                           | 0.00                  | 0            |
| Totals                                                                              |                                                       |                     |                           |                                     |                             |                                    | \$38,391.41                     | \$3,455.18                            | \$345.54                     | \$222.69                  | \$257.30                       | 0.00                  | 169          |
| Save                                                                                | Cancel                                                |                     |                           |                                     |                             |                                    |                                 |                                       |                              |                           |                                |                       |              |

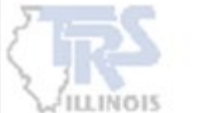

#### **Annual Certification Summary Detail – Quick Edit**

#### Select Quick Edit from the Actions drop down menu to enable the fields that can be edited.

| Teak                                                      | chers' Retirement System<br>e State of Illinois | י 🛅 Report                      | ting 🔀 Ser         | vices 🔛 Em           | ployer informatio      | n                                |                             |                              |                           |                                | ¢               | User, ID     |
|-----------------------------------------------------------|-------------------------------------------------|---------------------------------|--------------------|----------------------|------------------------|----------------------------------|-----------------------------|------------------------------|---------------------------|--------------------------------|-----------------|--------------|
| Commun                                                    | ity USD # TRS Co                                | ode: 000-0000                   |                    |                      |                        |                                  |                             |                              |                           |                                |                 |              |
| Members:                                                  | 59 Terminations                                 | :0 Total Ear                    | nings: \$2,434     | 1,568.22 M           | 1ember Contri          | butions: \$219,11                | 10.99 Member                | THIS Contribution            | s: \$21,910.58            | Employer Contribut             | tions: \$14,120 | 29           |
| Employer                                                  | THIS Contributions:                             | 516,311.34 F                    | ederally Fun       | ded Earnings:        | \$43,308.44            | Federally Fun                    | ded Contributions:          | \$4,465.11                   |                           |                                |                 |              |
| Annu<br>Annu                                              | al Certification M                              | lember Sumn                     | nary Detail        | s for First N        | ame Last Na            | me SSN 555                       | 5                           |                              |                           |                                |                 |              |
| Some To                                                   | ain Street<br>own, IL 55555-5555                |                                 |                    |                      |                        |                                  |                             |                              |                           |                                |                 |              |
| Emaila Emaila                                             | address@gmail.com                               | +1 (555) 555                    | 5-5555             |                      |                        |                                  |                             |                              |                           |                                |                 |              |
| Contribution Category Annual Salary Rate Tier 1 46,066.67 |                                                 |                                 | Credi<br>56.67     | itable Earnings      | 38,391.41              | Employment Begin Date 08/14/2019 | Ē                           |                              |                           |                                |                 |              |
|                                                           |                                                 |                                 |                    | Final                | Sick Leave             |                                  |                             |                              |                           |                                |                 |              |
| Employme                                                  | ent End Date 💶                                  | Employment                      | End Reason         |                      |                        | 0                                |                             |                              |                           |                                |                 | _            |
| Errors for I                                              | Record (0) Select to vie                        | ew error details. <b>Tip:</b> / | Address fatal erro | rs first before addr | essing any others; (   | Corrections to fatal er          | rors may result in the elim | nination of other errors.    |                           |                                |                 |              |
| Filter by:                                                | Employment Type                                 | -                               | Payment F          | Reason               | -                      | Clear Filter                     |                             |                              |                           |                                |                 |              |
| Actions                                                   | Employment<br>Type ^                            | Payment<br>Reason ^             | Contract<br>Days   | FTE<br>Percentage    | Full<br>Annual<br>Rate | Earnings                         | Member<br>Contributions     | Member THIS<br>Contributions | Employer<br>Contributions | Employer THIS<br>Contributions | Docked<br>Days  | Days<br>Paid |
| Save                                                      | S Full Time                                     | BS                              | 180                | 100                  | 46,051.2               | 38,376.03                        | 3,453.80                    | 345.40                       | 222.60                    | 257.20                         | 0.00            | 169          |
|                                                           | Full Time                                       | ED                              | 0                  | 0                    |                        | 15.38                            | 1.38                        | 0.14                         | 0.09                      | 0.10                           | 0.00            | 0            |
| Totals                                                    |                                                 |                                 |                    |                      |                        | \$38,391.41                      | \$3,455.18                  | \$345.54                     | \$222.69                  | \$257.30                       | 0.00            | 169          |
| Save                                                      | Cancel                                          |                                 |                    |                      |                        |                                  |                             |                              |                           |                                |                 |              |
| /022 Teachers' R                                          | etirement System of the State of                | Illinois                        |                    |                      |                        |                                  |                             |                              |                           |                                |                 |              |

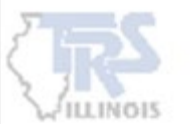

#### **Annual Certification Summary Detail (cont'd)**

For terminating members (not filing for a TRS benefit), enter Employment End Date, Employment End Reason and Final Sick Leave. If this information was reported on a previous payroll file, it will be prefilled. If the information is incorrect, edit the field with the correct information. If no termination information was previously submitted on a payroll file, this field will be prefilled with 0. Do **not** make any changes if the member did not terminate.

**Note:** If sick leave days were reported on a Supplementary Report, delete all information reported in the Terminated Sick Leave section for the member in the Annual Reporting System (ARS) after the certified information has been submitted to the Employer Access Area.

The member's data is summarized by Employment Type and Payment Reason.

Selection of Quick Edit from the Actions dropdown menu allows updating to the following fields:

Contract Days, FTE Percentage, Full Annual Rate, Earnings, Docked Days and Days Paid.

Select Save for each individual row after editing is complete.

Select Save at the bottom of the page to save all row changes made to that member.

Upon Save, you are returned to the Annual Certification data screen.

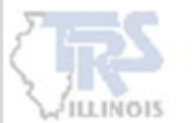

#### **Annual Certification Federal Funds**

Upon certifying the Annual Certification data, Federal Fund information is displayed. Select **Quick Edit** from the Actions dropdown to edit existing records (see next slide.) Select **Add** for any additional records that may be needed.

| Teachers' Retire | ement System<br>nois | 💼 Reporting   | 🗶 Services              | Employer Inform     | nation                   |               |                      |                  |                  | UI User,                  |
|------------------|----------------------|---------------|-------------------------|---------------------|--------------------------|---------------|----------------------|------------------|------------------|---------------------------|
| nmunity USD      | # TRS Code: 0        | 000-0000      |                         |                     |                          |               |                      |                  |                  |                           |
| nbers: 59 Te     | rminations: 0        | Total Earning | <b>s:</b> \$2,434,568.2 | 22 Member Cor       | ntributions: \$219,110.9 | 9 Member      | THIS Contribution    | ons: \$21,910.58 | Employer Contrib | utions: \$14,120.29       |
| loyer THIS Conti | ributions: \$16,311  | 1.34 Federa   | ally Funded Ea          | rnings: \$43,308.44 | Federally Funded         | Contributions | <b>s:</b> \$4,465.11 |                  |                  |                           |
| Federally Fun    | ded Earnings         | - Reported in | n Fiscal Year           | r 2021-2022         |                          |               |                      |                  |                  | c Ac                      |
| Actions          | Grant Type           |               |                         | Fede                | erally Funded Earnings   |               |                      |                  | Federally Fun    | ded Employer Contribution |
| -                | Title I              |               |                         |                     | 22,793.90                |               |                      |                  |                  | 2,350.0                   |
| -                | Title II             |               |                         |                     | 20,514.54                |               |                      |                  |                  | 2,115.                    |
|                  |                      |               |                         |                     |                          |               |                      |                  |                  |                           |
|                  |                      |               |                         |                     |                          |               |                      |                  |                  |                           |
|                  |                      |               |                         |                     |                          |               |                      |                  |                  |                           |

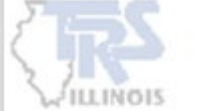

#### **Annual Certification Federal Funds – Quick Edit**

Upon selecting **Quick Edit**, you may edit the enabled fields.

Select Confirm & Continue after all necessary updates are completed.

**Note:** When Federal Funds Earnings are transferred into Employer Access, they will be applied starting with the highest reported creditable earnings descending until depleted. Corrections are **not required** to report the Federally Funded Earnings with individual members who were paid with these funds.

| Teachers' Retirement<br>of the State of Illinois | nt System 📂 Reporting    | g 💥 Services 🔛 Employer Information                                           |                                           | UI User, ID 🕤                           |
|--------------------------------------------------|--------------------------|-------------------------------------------------------------------------------|-------------------------------------------|-----------------------------------------|
| Community USD #                                  | TRS Code: 000-0000       |                                                                               |                                           |                                         |
| Members: 59 Termi                                | inations: 0 Total Earnin | ngs: \$2,434,568.22 Member Contributions: \$219,110.9                         | 9 Member THIS Contributions: \$21,910.58  | Employer Contributions: \$14,120.29     |
| Employer THIS Contribu                           | ed Earnings - Reported   | erally Funded Earnings: \$43,308.44 Federally Funded in Fiscal Year 2021-2022 | Contributions: \$4,465.11                 | 🔂 Add                                   |
| Actions                                          | Grant Type               | Federally Funded Earnings                                                     |                                           | Federally Funded Employer Contributions |
| Save                                             | Grant Type *<br>Title I  | Federally Funded Earnings *<br>22793.9                                        | Federally Funded Employer Contributions * | 2350.05                                 |
|                                                  | Title II                 | 20,514.54                                                                     |                                           | 2,115.06                                |
|                                                  |                          |                                                                               |                                           |                                         |
| 2022 Teachers' Retirement System of              | the State of Illinois    |                                                                               |                                           |                                         |
|                                                  |                          |                                                                               |                                           |                                         |

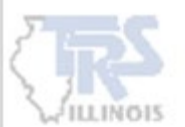

#### **Submit to Employer Access**

The final cumulative totals are displayed on this screen.

If you are in agreement with these totals, click the "I certify the information below is correct." box. Select **Submit to Employer Access** to transfer the data to your Employer Access account.

You MUST now complete the Annual Report process in Employer Access.

| Teache<br>of the S                                          | ers' Retirement Syster<br>State of Illinois                      | n 📄 Reporting                                               | X Services                                      | Employer Information                                                                       |                             |                                |                              | UI) User, ID                      |  |  |
|-------------------------------------------------------------|------------------------------------------------------------------|-------------------------------------------------------------|-------------------------------------------------|--------------------------------------------------------------------------------------------|-----------------------------|--------------------------------|------------------------------|-----------------------------------|--|--|
| Communit                                                    | y USD # TRS Co                                                   | ode: 000-0000                                               |                                                 |                                                                                            |                             |                                |                              |                                   |  |  |
| 🔒 Annual                                                    | Annual Report & Certification                                    |                                                             |                                                 |                                                                                            |                             |                                |                              |                                   |  |  |
| This is the final st<br>made all necessa<br>Employer Access | ep in the Annual Certifica<br>ry changes, you can click<br>area. | ation Process. If you need to<br>the Submit to Employer Acc | make any further cha<br>cess button. You will t | anges to your data click the Previous button.<br>hen need to complete the Annual Report Pr | If you have<br>ocess in the |                                |                              |                                   |  |  |
| I certify the                                               | e information below is c                                         | orrect.                                                     |                                                 |                                                                                            |                             |                                |                              |                                   |  |  |
| Fiscal<br>Year                                              | Salary Rate                                                      | Credible<br>Earnings                                        | Member<br>Contributions                         | Member THIS<br>Contributions                                                               | Employer<br>Contributions   | Employer THIS<br>Contributions | Federally Funded<br>Earnings | Federally Funded<br>Contributions |  |  |
| 2021-<br>2022                                               | 2,803,681.06                                                     | 2,434,568.22                                                | 219,110.99                                      | 21,910.58                                                                                  | 14,120.29                   | 16,311.34                      | 43,308.44                    | 4,465.11                          |  |  |
| Previous                                                    | Submit to E                                                      | imployer Access                                             |                                                 |                                                                                            |                             |                                |                              |                                   |  |  |
|                                                             |                                                                  |                                                             |                                                 |                                                                                            |                             |                                |                              |                                   |  |  |
|                                                             |                                                                  |                                                             |                                                 |                                                                                            |                             |                                |                              |                                   |  |  |
|                                                             |                                                                  |                                                             |                                                 |                                                                                            |                             |                                |                              |                                   |  |  |
|                                                             |                                                                  |                                                             |                                                 |                                                                                            |                             |                                |                              |                                   |  |  |
|                                                             |                                                                  |                                                             |                                                 |                                                                                            |                             |                                |                              |                                   |  |  |
|                                                             |                                                                  |                                                             |                                                 |                                                                                            |                             |                                |                              |                                   |  |  |
|                                                             |                                                                  |                                                             |                                                 |                                                                                            |                             |                                |                              |                                   |  |  |
| 177 Teachers' Petir                                         | ement System of the State of                                     | fillionis                                                   |                                                 |                                                                                            |                             |                                |                              |                                   |  |  |

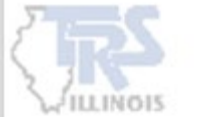

### **View Submitted Data in Employer Access**

Sign into Employer Access.

Proceed to Annual Report menu to view Employee List.

Refer to following instructions: <u>Completing the Annual Report of Earnings (trsil.org)</u>.

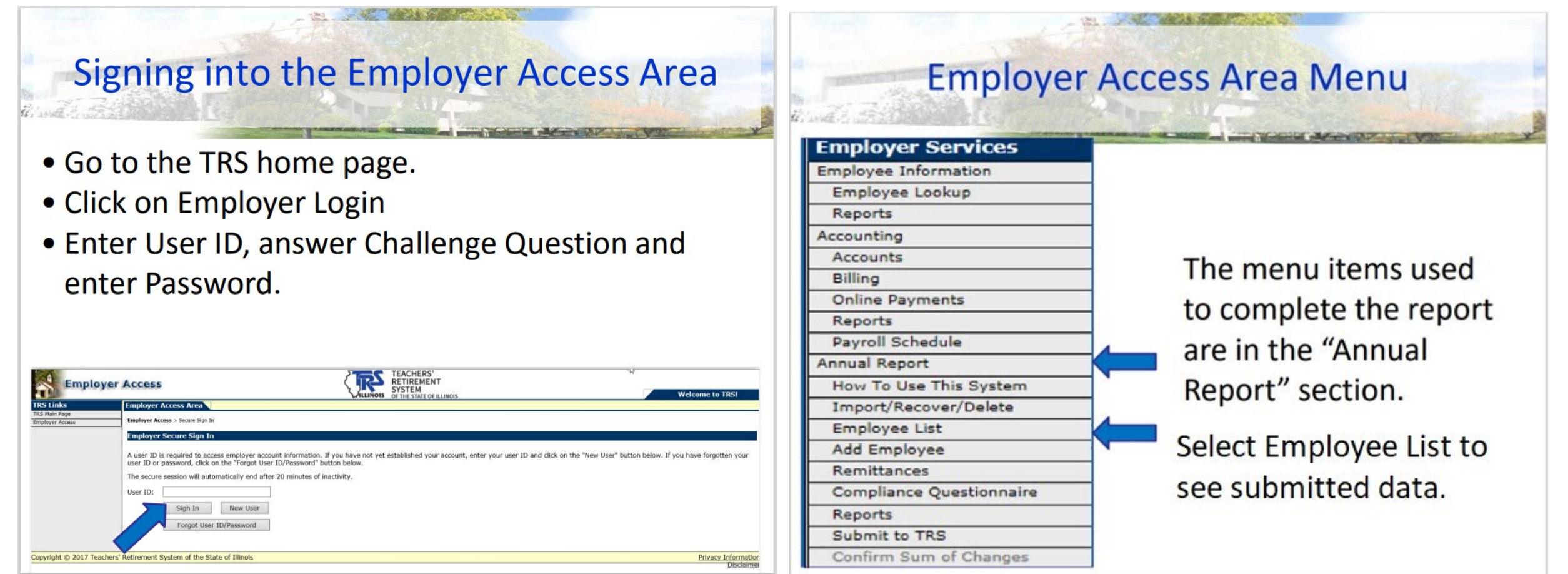

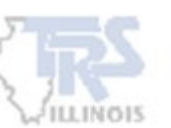

#### **View Annual Certification Inquiry Report**

The Annual Certification Inquiry report can be viewed from the Services menu. The Certification Status is displayed for the selected Fiscal Year.

| Teac                       | : <b>hers' Retirement System</b><br>e State of Illinois | 💼 Reporting 🛛 💥 Service | s 🗄 Employer Information |                                  | UI User, ID 👻 |  |  |  |  |  |
|----------------------------|---------------------------------------------------------|-------------------------|--------------------------|----------------------------------|---------------|--|--|--|--|--|
| Commun                     | Community USD # TRS Code: 000-0000                      |                         |                          |                                  |               |  |  |  |  |  |
| Annua Annua                | Annual Certification Inquiry                            |                         |                          |                                  |               |  |  |  |  |  |
| Search Cr                  | iteria                                                  |                         |                          |                                  |               |  |  |  |  |  |
| Fiscal Year<br>2021 - 2022 | 2 🔫                                                     |                         |                          |                                  |               |  |  |  |  |  |
| Retriev                    | e Clear                                                 |                         |                          |                                  |               |  |  |  |  |  |
|                            |                                                         |                         |                          |                                  |               |  |  |  |  |  |
| Search Re                  | sults                                                   |                         |                          |                                  |               |  |  |  |  |  |
| Actions                    | TRS Code                                                | Fiscal Year ~           | Certification Status     | Certification Status Date $\sim$ |               |  |  |  |  |  |
|                            | 000-000                                                 | 2021-2022               | Annual Rpt In Progress   | 07/11/2022                       |               |  |  |  |  |  |
|                            |                                                         |                         |                          |                                  |               |  |  |  |  |  |
|                            |                                                         |                         |                          |                                  |               |  |  |  |  |  |
|                            |                                                         |                         |                          |                                  |               |  |  |  |  |  |
|                            |                                                         |                         |                          |                                  |               |  |  |  |  |  |
|                            |                                                         |                         |                          |                                  |               |  |  |  |  |  |
|                            |                                                         |                         |                          |                                  |               |  |  |  |  |  |
|                            |                                                         |                         |                          |                                  |               |  |  |  |  |  |

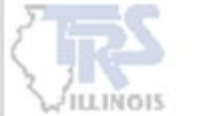

# **TRS Employer Services Contact Information**

1-888-678-3675, option 1

employers@trsil.org

**EACHERS' RETIREMENT** 

SYSTEM

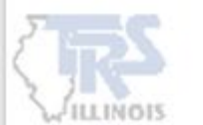